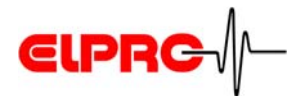

# elproLOG CONFIG

## Operation Manual Version 3.xx

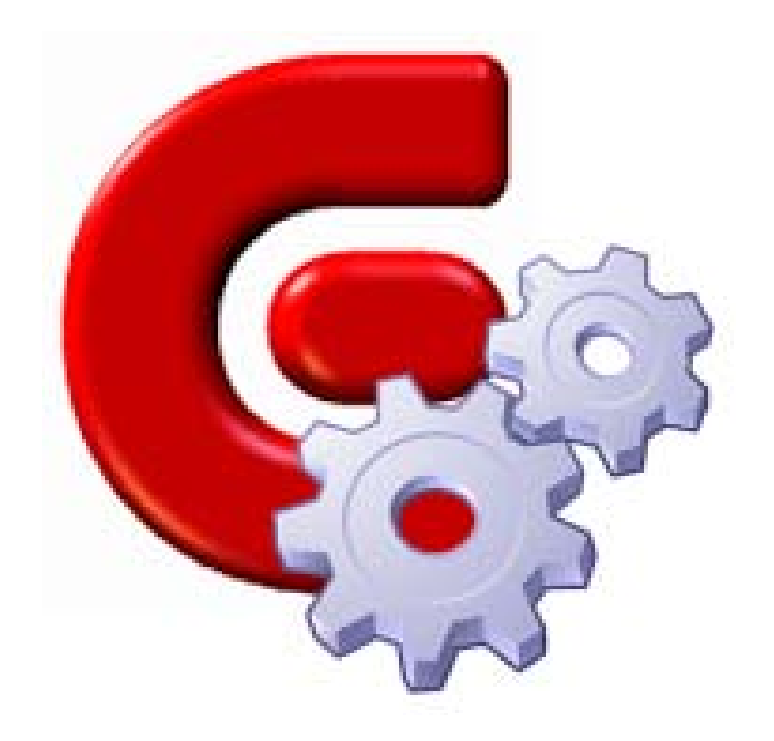

 广州虹科电子科技有限公司
 广州市五山华南理工大学国家科技园 2 号楼 504-505 室 (510640)

 电话:
 020-3874 3030; 3874 3032
 e-mail: sales@hkaco.com
 网站: www.hkaco.com

elproLOG CONFIG SC3001Ea

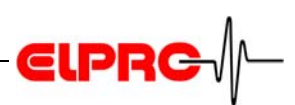

## **Table of Contents**

| 1. | Introduction to elproLOG CONFIG                                 | 4  |
|----|-----------------------------------------------------------------|----|
| 2. | Icons - Menus - Functions                                       | 5  |
|    | 2.1 Icons                                                       | 5  |
|    | 2.2 Menus - Functions                                           | 6  |
| 3. | Procedure                                                       | 8  |
|    | 3.1 Identification                                              | 9  |
|    | 3.2 Communication                                               | 10 |
|    | 3.3 Password                                                    | 11 |
|    | 3.4 Sensor Settings                                             | 12 |
|    | 3.4.1 Sensor                                                    | 13 |
|    | 3.4.2 Digital input                                             | 14 |
| 4. | Scheduler                                                       | 15 |
| 5. | Error Messages                                                  |    |
|    | 5.1 Group configuration file prior elproLOG CONFIG Version 3.50 |    |
|    | 5.2 Group configuration file, elproLOG CONFIG Version 3.50      |    |
|    | 5.3 Information for Customer Support                            | 16 |
|    |                                                                 |    |

广州虹科电子科技有限公司 广州市五山华南理工大学国家科技园 2 号楼 504-505 室 (510640)

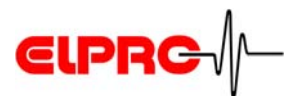

## **Used Symbols & Designation Key**

(i) Information

#### IMPORTANT INFORMATION OR WARNING

Reference to resuming chapter [xxx / yyy / zzz; e.g. 2.2 *Menus - Functions /* Group / Add] or document

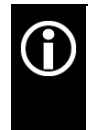

In the interest of our customers, we reserve the right to make any changes resulting from technical advances. Therefore, schemes, descriptions and extent of delivery are subject to change without any notice! This manual is valid as from software release 3.6x

**广州虹科电子科技有限公司** 广州市五山华南理工大学国家科技园 2 号楼 504-505 室 (510640) 电话: 020-3874 3030; 3874 3032 e-mail: sales@hkaco.com 网站: www.hkaco.com

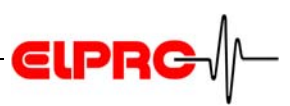

## 1. Introduction to elproLOG CONFIG

These elproLOG CONFIG functions are used to setup a datalogger as a part of your LAN or WLAN structure. With elproLOG CONFIG data logger can be organized into groups and various configurations done.

elproLOG USER

#### The following functions are part of the software:

- Enables to configure groups of logger in the network
- Displays tabular representation of the datalogger network
- Provides the ability to add or remove dataloggers
- Allows you to configure each datalogger including:
  - Datalogger or sensor enable / disable
  - Assigning names for sensors
  - Connection over LANs
  - IP addresses
  - Clear text information like: sensor name, warning limit values, type and position
- Printouts for documentation

The dataloggers ECOLOG-NET are not able to respond to multiple accesses at the same time, therefor use just one of the following software products at the same time: elproLOG CONFIG, elproLOG ANALYZE or elproLOG MONITOR!

广州虹科电子科技有限公司 广州市五山华南理工大学国家科技园 2号楼 504-505 室 (510640)

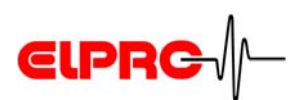

## 2. Icons - Menus - Functions

The following functions are available in the elproLOG CONFIG software:

| 2.1<br>File | Icons                                                                 |
|-------------|-----------------------------------------------------------------------|
|             | Create a new group; file ending is "gcf" for group configuration file |
| 6           | Open an existing group                                                |

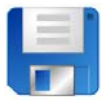

Save the current group

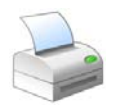

Print out a report of the current location

Group

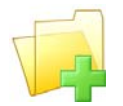

Add a new group

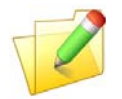

Rename the selected group

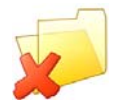

Remove the selected group

**广州虹科电子科技有限公司**广州市五山华南理工大学国家科技园 2 号楼 504-505 室 (510640)

#### Datalogger

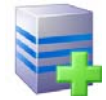

Add a new datalogger

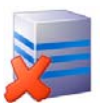

Remove the selected datalogger

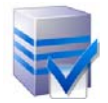

Edit the properties of the selected datalogger

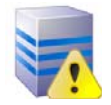

Check the connection of the selected datalogger (Ping command)

3.2 Communication

Help

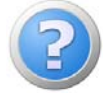

Start Help

### 2.2 Menus - Functions

| Date | ei               |        | _ |
|------|------------------|--------|---|
|      | New              | Strg+N |   |
| 6    | Öffnen           | Strg+O |   |
| ø    | Schliessen       | Strg+W |   |
| H    | Speichern        | Strg+S |   |
| 6    | Speichern unter  |        |   |
| 8    | Drucken          |        |   |
|      | Recent Locations |        |   |
| 0    | Beenden          | Alt+F4 |   |

File - is used to create a new configuration, to load an existing one and to get printouts.

If you save a group configuration file for the first time, the proposal for the file name corresponds to the name of the first group. Regardless whether the group configuration file has been saved under a different file name or not, at the next opening of this file, elproLOG CONFIG shows the name of the first group and not the file name in the title bar.

Example

File name: Elpro Name of the first group: Building 1 Title bar: elporLOG CONFIG [Building 1] ELPF

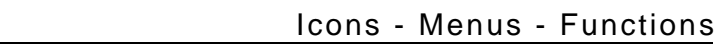

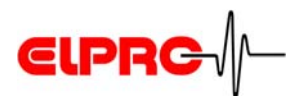

Optionen

 Optionen

 Image: Application Settings

Allows to change the application language between English and German

Gruppe Hinzufügen... Umbenennen... Entfernen...

Hinzufügen...

Entfernen...

Ping...

Einstellungen...

Logger

R

Fenster

Arrange Icons Cascade Close All Windows Tile Horizontally Tile Vertically Minimize All Windows 1 Gruppe Lager B2 The group menu is used to define groups, change the name or delete them

#### Add - Remove - Properties

These functions are used to setup a new logger in LAN.

3. Procedure / Step 2: Logger Propertie Settings

#### Ping

It is a tool which is used to check the network settings of the logger and the network connection.

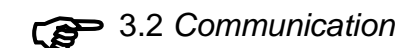

#### Functions to organize your pc screen.

Help elproLOG CONFIG Hilfe F1 Uber

Detailed information about the installed software version.

广州虹科电子科技有限公司 广州市五山华南理工大学国家科技园 2号楼 504-505 室 (510640)

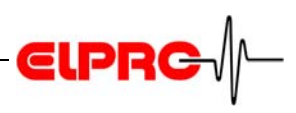

## 3. Procedure

To define a group of dataloggers in LAN, the following 2 steps are required.

Step 1: Group- and<br/>Logger- DataThis function is used to select a datalogger and to configure<br/>it or to add it into a group of dataloggers. For any definitions<br/>of datalogger properties, the datalogger has to be selected<br/>in the following window.

| 😵 elproLOG CONFIG - [Grosslager Buchs]                                               |           |       |               |       |  |
|--------------------------------------------------------------------------------------|-----------|-------|---------------|-------|--|
| 🦪 Datei Optionen Gruppe Logger Fenster Help 🗕 🖆                                      |           |       |               | - 8 × |  |
| 🗋 🖗 🗑 응 🕼 🦉 🥵 👼                                                                      |           |       |               |       |  |
| 🖃 🧔 Grosslager Buchs                                                                 | Name      | Тур   | Kommunikation |       |  |
| Bau A                                                                                | 🥃 Lager 1 | TCPIP | 10.1.2.201    |       |  |
| En Bau B                                                                             | 🥃 Lager 2 | TCPIP | 10.1.2.202    |       |  |
|                                                                                      | 🥃 Lager 5 | TCPIP | 10.1.2.203    |       |  |
|                                                                                      |           |       |               |       |  |
|                                                                                      |           |       |               |       |  |
|                                                                                      |           |       |               |       |  |
|                                                                                      |           |       |               |       |  |
|                                                                                      |           |       |               |       |  |
| Distant MAN administration (Andreases) CD1 administration (CD1 administration (CD2)) |           |       |               |       |  |
| Vact Samples Main Store 3.50 of 14.04.2009 08:38                                     |           |       |               |       |  |

Project: Production D Group: Store D1 & Store D2

| Step 2: Logger     | By double clicking the "Name" of the datalogger in the  |  |
|--------------------|---------------------------------------------------------|--|
| Propertie Settings | "Group and Logger data" window, the "Logger Properties" |  |
|                    | window appears.                                         |  |

The following 4 functions are used to define the necessary parameters for a running datalogger in a LAN environment.

3.1 Identification
3.2 Communication
3.3 Password
3.4 Sensor Settings

广州虹科电子科技有限公司 广州市五山华南理工大学国家科技园 2 号楼 504-505 室 (510640)

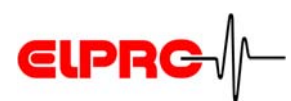

### 3.1 Identification

| 😨 Logger Einstellungen                                                                                                    |                                                                                                    |  |
|----------------------------------------------------------------------------------------------------|----------------------------------------------------------------------------------------------------|--|
| Identifikation<br>Kommunikation<br>Passwort<br>Sensor 1<br>Sensor 2<br>Sensor 3<br>Sensor 4<br>Sensor 5<br>Sensor 6<br>Sensor 6<br>Sensor 7<br>Sensor 8<br>Digitaler Eingang 1<br>Digitaler Eingang 2 | Identifikation Namen des gewählten Loggers in der dazugehörenden Gruppe bearbeiten. Logger Name Lager 1 |  |
|                                                                                                    |                                                                                                    |  |

This line is used to assign a name

Logger name

**广州虹科电子科技有限公司** 广州市五山华南理工大学国家科技园 2 号楼 504-505 室 (510640)

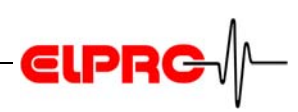

## 3.2 Communication

| 😴 Logger Einstellungen                                                                                                    |                                                                                                    | $\mathbf{X}$ |
|----------------------------------------------------------------------------------------------------|----------------------------------------------------------------------------------------------------|--------------|
| Identifikation<br>Kommunikation<br>Passwort<br>Sensor 1<br>Sensor 2<br>Sensor 3<br>Sensor 4<br>Sensor 5<br>Sensor 6<br>Sensor 7<br>Sensor 8<br>Digitaler Eingang 1<br>Digitaler Eingang 2 | Kommunikationsparameter des gewählten Loggers bearbeiten.         Die Einstellungen müssen zu dem Logger passen.         Falls notwendig müssen die Einstellungen mit der Software des Herstellers vorgenommen werden.         Anschluss Typ         TCPIP         Einstellungen         IP Adresse         10.1.2.201         Port         2101         Protokoll         Ändern |              |
|                                                                                                    | <u> <u> </u> <u> </u> <u> </u> <u> </u> <u> </u> <u> </u> <u> </u> <u> </u> <u> </u> <u></u></u>                                                                                                    |              |

| Interface type | <ul> <li>TCP/IP is used for LAN operation</li> <li>RS232 is used for local operation</li> </ul>                                               |
|----------------|----------------------------------------------------------------------------------------------------|
| IP addresse    | This is the address of the current datalogger                                                                                                 |
| Port = 2101    | This is the TCP/IP communication port used by all elproLOG software modules.                                                                  |
| Ping           | It is a tool which is used to check the network settings of the logger and the network connection.<br>Only with administrator rights possible |
| Protocol       | ECOLOG-NET uses Hotseries4                                                                                                    |

广州虹科电子科技有限公司 广州市五山华南理工大学国家科技园 2 号楼 504-505 室 (510640)

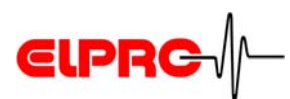

### 3.3 Password

| 🕏 Logger Einstellungen                                                                                                    |                                                                                                    |  |
|----------------------------------------------------------------------------------------------------|----------------------------------------------------------------------------------------------------|--|
| Identifikation<br>Kommunikation<br>Passwort<br>Sensor a<br>Sensor 2<br>Sensor 3<br>Sensor 4<br>Sensor 5<br>Sensor 6<br>Sensor 7<br>Sensor 8<br>Digitaler Eingang 1<br>Digitaler Eingang 2 | Passwort Das Kommunikations-Passwort wird für die Kommunikation mit dem Logger verwendet und ist in der Gruppendatei gespeichert. Um das Logger-Passwort zu ändern muss der Logger angeschlossen sein. Passwort setzen / ändern Ändern |  |
|                                                                                                    | <u>Q</u> K <u>Abbrechen</u> <u>H</u> ilfe                                                                                                    |  |

The password protects all datalogger configurations done by elproLOG CONFIG. Set / change password

**广州虹科电子科技有限公司** 广州市五山华南理工大学国家科技园 2 号楼 504-505 室 (510640)

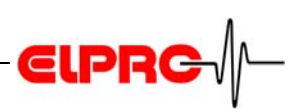

## 3.4 Sensor Settings

This screen shot has been taken from an ECOLOG-NET LA8. (8 Sensors)

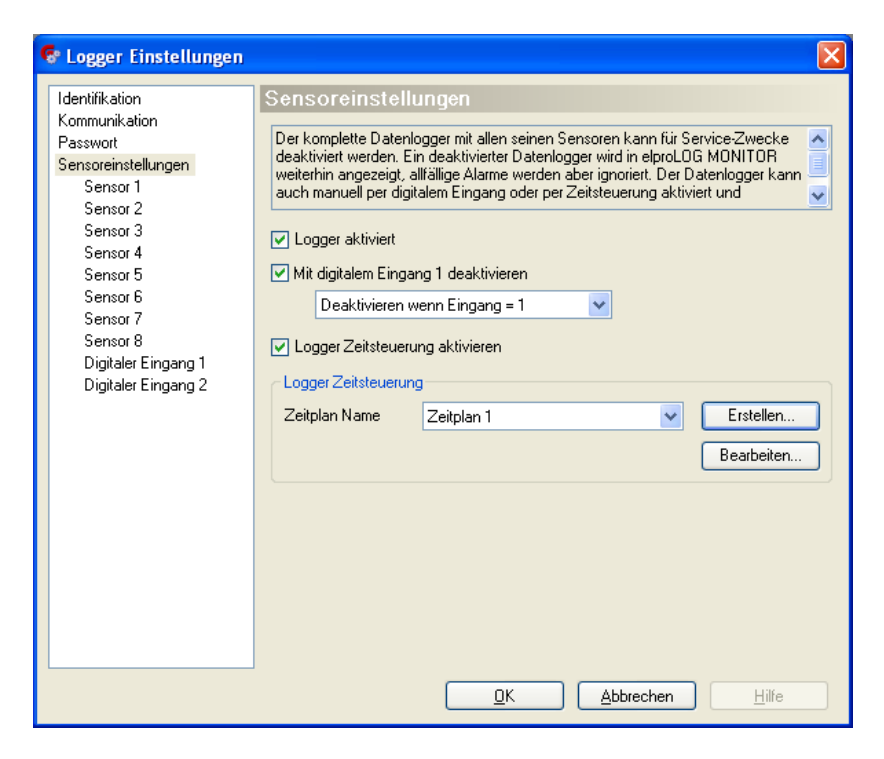

The following functions allow the control over the logger alarm behavior.

#### **Enable Logger**

If this check box is selected, the data logger will be enabled for the alarm function of elproLOG MONITOR.

As long as the logger is not enabled, settings regarding the sensors and digital inputs are not possible. A disabled datalogger will be represented by elproLOG MONITOR but ignored

by the warning / alarm functions.

| Disabled by Digital | For service tasks the settings of digital input 1 (status |
|---------------------|-----------------------------------------------------------|
| input 1             | information e.g. service mode) could be used to avoid     |
|                     | unwanted alarms.                                          |

| Disabled when Input | Alarm function is disabled if the external contact is |  |  |
|---------------------|-------------------------------------------------------|--|--|
| =                   | closed.                                               |  |  |

0 Alarm function is disabled if the external contact is open.

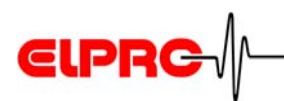

The scheduler provides a time-control of the logger warningand alarm function Enable Logger Scheduler

#### 3.4.1 Sensor

| 🚱 Logger Einstellungen                                                                                                    |                                                                                                    | X |
|----------------------------------------------------------------------------------------------------|----------------------------------------------------------------------------------------------------|---|
| Identifikation<br>Kommunikation<br>Passwort<br>Sensor al<br>Sensor 2<br>Sensor 3<br>Sensor 4<br>Sensor 5<br>Sensor 5<br>Sensor 6<br>Sensor 7<br>Sensor 8<br>Digitaler Eingang 1<br>Digitaler Eingang 2 | Sensor 1         Jeder Sensor kann für Service-Zwecke einzeln deaktiviert werden. Ein deaktiviert Sensor wird im elproLOG MONITOR weiterhin angezeigt, es wird aber kein Alarn ausgeföst. Um den Messpunkt zu beschreiben kann ein Sensorname definiert werden. Die Warngrenzen sind ein zweites Set von         Sensor 1 aktiviert         Name         Lager 1 Oben         Warngrenzen aktivieren         Warngrenze         Obere Warngrenze:       28         Untere Warngrenze:       0 |   |
|                                                                                                    | Sensor Zeitsteuerung aktivieren Sensor Zeitsteuerung Zeitplan Name Zeitplan Sensor 1 Erstellen Bearbeiten                                                                                                    |   |
|                                                                                                    | <u>QK</u> <u>Abbrechen</u> <u>H</u> ilfe                                                                                                    |   |

Sensor is supervised by elproLOG MONITOR.

Identification name of the sensor

Data logger independent limit values, which will be registered as warnings and not as alarms.

The scheduler provides a time-control of the selected sensor warning / alarm functions.

Application Name

**Enable Sensor** 

Enable Warning Level

Enable sensor scheduler

4. Scheduler

A disabled sensor will be represented by elproLOG MONITOR but ignored by the warning / alarm functions.

广州虹科电子科技有限公司 广州市五山华南理工大学国家科技园 2 号楼 504-505 室 (510640)

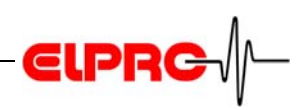

#### 3.4.2 Digital input

| 😪 Logger Einstellungen                                                                                                    |                                                                                                    | X |
|----------------------------------------------------------------------------------------------------|----------------------------------------------------------------------------------------------------|---|
| Identifikation<br>Kommunikation<br>Passwort<br>Sensor 1<br>Sensor 2<br>Sensor 3<br>Sensor 4<br>Sensor 5<br>Sensor 6<br>Sensor 7<br>Sensor 8<br>Digitaler Eingang 1<br>Digitaler Eingang 2 | Digitaler Eingang 1         Jeder digitale Eingang kann für Service-Zwecke einzeln deaktiviert werden. Ein deaktivierter Eingang wird im elproLOG MONITOR weiterhin angezeigt, es wird aber keine Alarn ausgelöst. Mit dem Namen kann der digitale Eingang genauer beschrieben werden. Zusätzlich kann die Bedeutung von Eingang=0 und         Image: Digitaler Eingang 1 aktiviert         Name         Türschalter         Text wenn Eingang = 0         Türe offen         Text wenn Eingang = 1         Türe geschlossen         Sensor Zeitsteuerung         Zeitplan Name       Schedule Digitaler Eingang 1         Erstellen         Bearbeiten. |   |
|                                                                                                    |                                                                                                    |   |

**Enable Digital Input** Digtal input (contact of an external switch) which shall be supervised by elproLOG MONITOR. These settings require an enabled logger

3.4 Sensor Settings

- Application Name Identification name of the digital input
- **Text when Input =....** 0 Alarm message text if this contact is open
  - 1 Alarm message text if this contact is closed

Enable sensorThe scheduler provides a time-control of the selected digitalschedulerinput alarm function

4. Scheduler

A disabled digital input will be represented by elproLOG MONITOR but ignored by the warning / alarm functions.

广州虹科电子科技有限公司 广州市五山华南理工大学国家科技园 2 号楼 504-505 室 (510640)

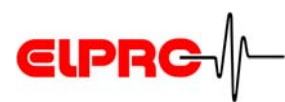

## 4. Scheduler

The scheduler is used to provide a day time dependant controll over the monitored warning / alarm functions of elproLOG MONITOR. Several independent schedules for each datalogger may be defined.

| tsteuerung             |          |   |   |   |   |   |    |    |    |    |    |    |    |                 |             |  |
|------------------------|----------|---|---|---|---|---|----|----|----|----|----|----|----|-----------------|-------------|--|
| eitplan Name           | X0000000 |   |   |   |   |   |    |    |    |    |    |    |    |                 |             |  |
| Zeitplan Einstellungen |          | 0 | 2 | 4 | 6 | 8 | 10 | 12 | 14 | 16 | 18 | 20 | 22 | 24 <sup>1</sup> | )           |  |
| Montag                 |          |   |   |   |   |   |    |    |    |    |    |    |    |                 |             |  |
| Dienstag               |          |   |   |   |   |   |    |    |    |    |    |    |    |                 |             |  |
| Mittwoch               |          |   |   |   |   |   |    |    |    |    |    |    |    |                 | Aktiviert   |  |
| Donnerstag             |          |   |   |   |   |   |    |    |    |    |    |    |    |                 | O Deaktivie |  |
| Freitag                |          |   |   |   |   |   |    |    |    |    |    |    |    |                 |             |  |
| Samstag                |          |   |   |   |   |   |    |    |    |    |    |    |    |                 |             |  |
| Sonntag                |          |   |   |   |   |   |    |    |    |    |    |    |    |                 |             |  |

#### 1. Time axis

To change the status of a particular field, mark it with the mouse pointer and change the status by clicking onto the corresponding button.

It is not possible to change the resolution of the time grid

#### **Representation colors**

Warning / alarm function is enabled

Warning / alarm function is disabled

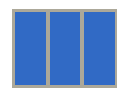

Marked for status change

广州虹科电子科技有限公司 广州市五山华南理工大学国家科技园 2 号楼 504-505 室 (510640)

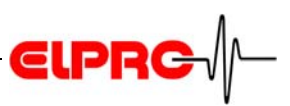

## 5. Error Messages

#### 5.1 Group configuration file prior elproLOG CONFIG Version 3.50

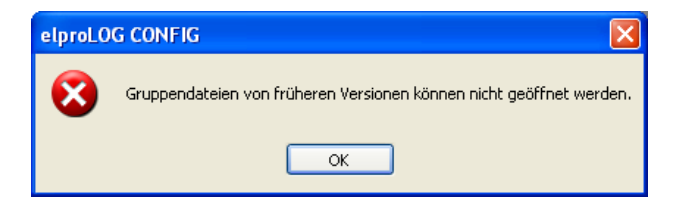

These group configuration files could not be used by elproLOG CONFIG versions 3.50 or newer.

If the configuration information of such a file is important, you have to reinstall the old version and printout all settings with the print function.

2.2 Menus - Functions / File / Print

# 5.2 Group configuration file, elproLOG CONFIG Version 3.50

| elproLC | DG CONFIG                                                                                                    |
|---------|----------------------------------------------------------------------------------------------------|
| ?       | Die gewählte Gruppendatei wurde mit einer älteren Version von elproLOG CONFIG erstellt. Wollen Sie die Datei in das neue Format konvertieren? Nach<br>der Konvertierung kann die Datei mit der alten Version von elproLOG CONFIG nicht mehr verwendet werden.<br>Ja Nein Abbrechen |

By confirming this message, the group configuration file will by updated to version 3.60 automatically

#### 5.3 Information for Customer Support

If you need further assistance from the ELPRO - Customer support, supply us with the following information please:

Select in the menu "Help" the menu item "Info".

- Version number of the software The software is delivered on a CD-ROM with the following designation: 3.x.y The current version number of the software is shown by the ReadMe file.
- version and type of the used operating system.

# **€LPRC**

- Designation of the used elproLOG ANALYZE application and / or datalogger, with which problems arise.
- Do the same problems arise with other elproLOG ANALYZE application and / or datalogger?
- Which were the preceding actions, before problems arose (exact description of your datalogger application: time, temperature, shock .....).
- Exact definition of the error occurred: copies of the status report, the graphic and the communication history or send us an email containing the read-out data if possible.

广州虹科电子科技有限公司 广州市五山华南理工大学国家科技园 2 号楼 504-505 室 (510640)

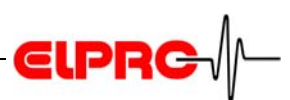

## Index

Α

Alarm message 14

#### С

Communication protocol 10 Customer Support 16

#### D

Datalogger name 9 Digital input 12, 14

#### Ε

elproLOG USER 4 Enable Logger 12 Enable Sensor 13 External switch 12, 14

#### F

File name 6

#### G

Group name 6

#### L

Login 4

#### 0

Old group configuration file 16

#### Ρ

Ping 7, 10

#### S

Scheduler - Digital input 14 Scheduler - Logger 13 Scheduler - Sensor 13

#### Т

TCP/IP 10 TCP/IP default port 10

广州虹科电子科技有限公司 广州市五山华南理工大学国家科技园 2 号楼 504-505 室 (510640)

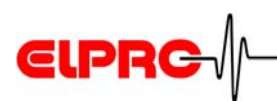

## **Document Revision History**

| Author    | Date       | Version | Description                                        |
|-----------|------------|---------|----------------------------------------------------|
| A. Gubler | 13.07.2007 |         | First rlease<br>Replacement of EN6002Ej, Chapter 3 |
| A. Gubler | 25.04.2009 | а       | Rework for version 3.60                            |

**广州虹科电子科技有限公司** 广州市五山华南理工大学国家科技园 2 号楼 504-505 室 (510640)

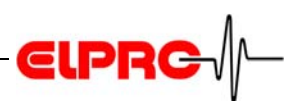

(Head Office) ELPRO-BUCHS AG Langäulistrasse 62 CH-9470 Buchs SG Switzerland email: swiss@elpro.com

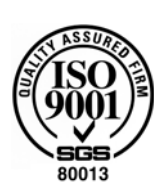

ELPRO MESSTECHNIK GmbH

Baumwasenstrasse 20/1 D-73614 Schorndorf **Germany** email: brd@elpro.com

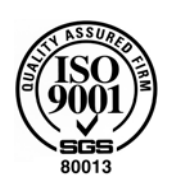

ELPRO Services Inc.

210 Millcreek Road P.O. Box 727 Marietta, OH 45750 **USA** email: usa@elpro.com

#### ELPRO UK Ltd.

Unit 1, Allen's Yard Nyton Road, Aldingbourne Chichester West Sussex PO20 3UA **United Kingdom** email: uk@elpro.com

www.elpro.com

广州虹科电子科技有限公司 广州市五山华南理工大学国家科技园 2 号楼 504-505 室 (510640)

电话: 020-3874 3030; 3874 3032 e-mail: <u>sales@hkaco.com</u> 网站: <u>www.hkaco.com</u> Operation Manual elproLOG CONFIG SC3001Ea 05.2009